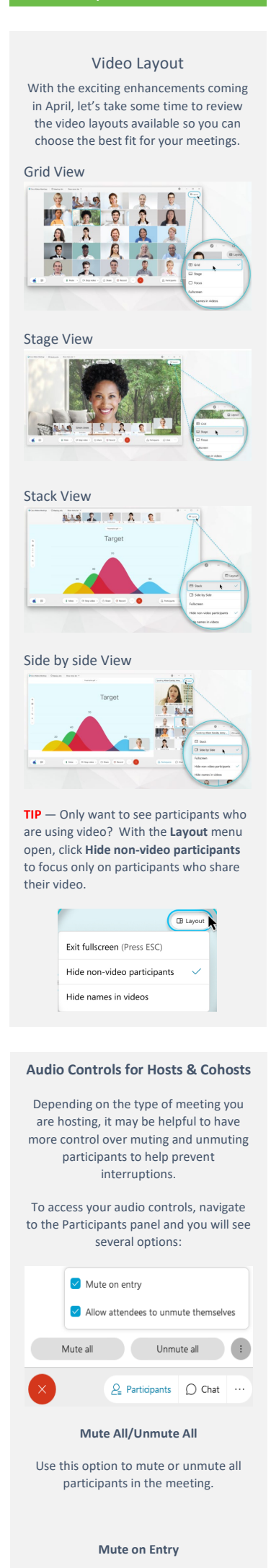

If you select Mute All, Mute on Entry is automatically enabled so that any participants who join later will also be muted.

## Allow attendees to unmute themselves

You have the option to prevent attendees from unmuting themselves until you grant them permission by unchecking this option. This can be helpful for more formal meetings like townhalls, presentations or for instances where you want to hold questions until the end of the meeting.

## **Mute/Unmute Specific Participants**

To mute or unmute specific people, find their name in the Participants panel and click the Mute or Unmute icons next to their name. You can also right click on their name and select Mute or Unmute.

Note: When unmuting a participant, that participant will be given a prompt to unmute instead of being unmuted directly. This helps to prevent meeting distractions or catching participants by surprise if they were not expecting to be unmuted.

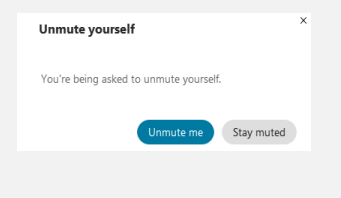

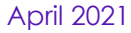